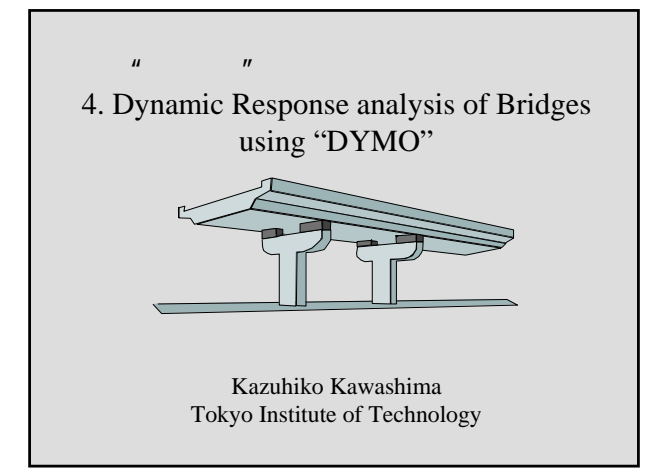

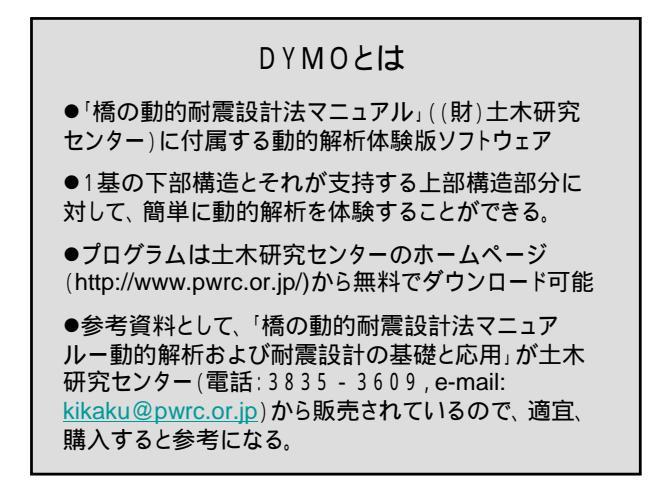

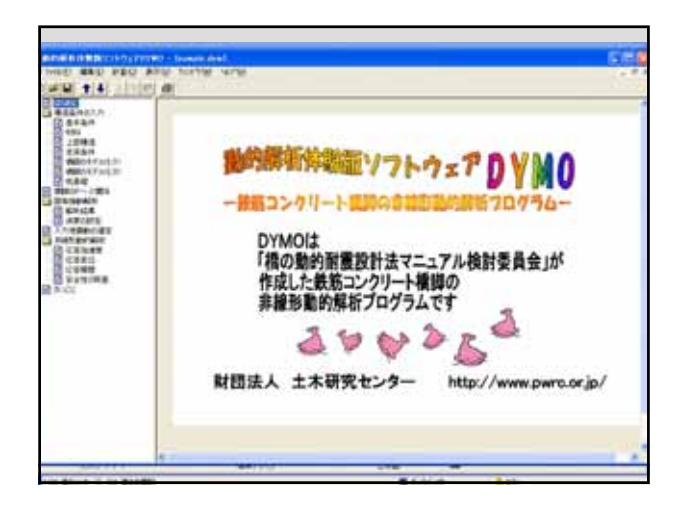

動的解析結果のディジタルデータを得るためには How can we get digital data of the response?

●DYMOをインストールしたフォルダ に"SpecialDYMO.ini"というファイルを作る。空ファイル で良い。

●この空ファイルが作られていれば、「非線形動的解 析」->「安全性の照査」画面の「結果のファイル出力」 ボタンが出てくる。

●「結果のファイル出力」ボタンをクリックすると、今開いているデータファイルのあるフォルダー に"OutType1.csv"(タイプ 地震動の結果) と"OutType2.csv"(タイプ 地震動の結果)というファイ ルが出力される。

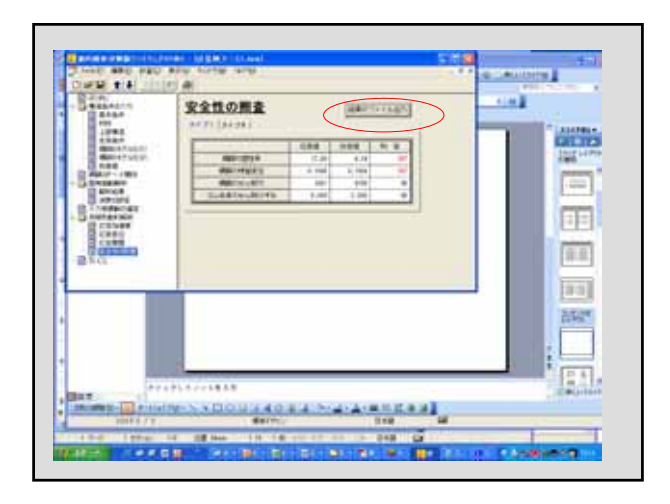

| 17-18<br>  | 6 C<br>50446 423000<br>40200 0.00713<br>44400 C |         | -1×89   | ×.     | 0       | **           | Deck Displacem                                                                                                    |
|------------|-------------------------------------------------|---------|---------|--------|---------|--------------|----------------------------------------------------------------------------------------------------|
| 時間<br>の力返り | 行の変位                                            | 橋脚上端の変位 | 支承の相対変位 | 支承の作用力 | 橋脚基部の曲率 | 橋脚基部の曲げモーメント | Displacement<br>at top of column<br>Bearing displace<br>Bearing force<br>Curvature at the<br>plastic hinge of<br>column<br>Moment at the<br>plastic hinge of<br>column |

## DYMOを使った解析

●計算例2を読み込む

●構造条件の入力ーほとんどはディフォルトデータでよい。 ただし、支承条件は、"固定支承"、"弾性ゴム支承"、"免 震支承"にする

●固有振動解析の中では、以下の点を試してみる。

✓固有周期、固有振動モード、刺激係数の理解

✓減衰の設定では、どの固有振動モードに着目するかを変えてみる。、の値もチェックしてみる。

●入力地震動として、道路橋示方書の参考資料に示さ

れている標準波形がすぐ読み込めるようになっているの で、このタイプ とタイプ 地震動を使用する。 ●タイプ 地震動とは、加速度応答スペクトルで約1g の地震動、タイプ 地震動とは加速度応答スペクトル で約2gの加速度である。ただし、地盤種別で異なる

●"安全性の照査"の中に"結果のファイル出力"ボタンを 押すと、応答値に関するエクセルデータが得られる。こ れをもとに、自分で、応答波形をプロットしてみる。ただ し、動的解析結果のディジタルデータを得るためには、 p.8の対応が必要である。

●応答波形をまとめて、課題として提出する。